## 하이코리아 시간제취업허가 신청하기

하이코리아 사이트 접속 및 로그인 (http://hikorea.go.kr) 1

## 민원신청 → 전자민원 클릭

| Сочетание во Роздина |        |                         | 로그인 회원가입 이용안내             |  |
|----------------------|--------|-------------------------|---------------------------|--|
| 민원신청                 | 정보조회   | 자동출입국심사                 | 정보광장                      |  |
| <u> 전자민원</u>         | 민원신청결과 | SeS 안내                  | 비자 내비게이터                  |  |
| 방문예약                 | • 전자민원 | * Smart Entry Service란? | <mark>동포 맞춤형 길라잡</mark> 이 |  |
| 출입국민원 대행기관 이용        | • 방문예약 | • 이용대상                  | 체류자격별 안내메뉴얼               |  |

2

## 3 유학생(D-2) 및 어학연수생(D-4-1) 시간제취업 허가 클릭

| 미위시처              |                 |                                    |        | $\langle _{a} \rangle >$ | 민원신청 > 전자민원 > | > 전자민원 신청  |  |
|-------------------|-----------------|------------------------------------|--------|--------------------------|---------------|------------|--|
| 6668              | ┃ 전자민원          |                                    |        |                          |               |            |  |
| 전자민원              | 1.민원선택          | 2.인증                               | 3.민원작성 | 4.민원신청결과                 |               |            |  |
| 전자민원 안내 >         | ↘ 재입국허가(복수)     |                                    |        |                          |               | $\bigcirc$ |  |
| 전자민원 신청 >         | ✓ 비전문취업(E-9) 근  | ✓ 비진문취업(E-9) 근무처변경허가               |        |                          |               |            |  |
| 방문예약              | ∽ 등록외국인의 체류     | ∨ 등록외국인의 체류기간연장허가                  |        |                          |               |            |  |
| 출입국민원 대행기관 이<br>용 | ✓ 재외동포(F-4) 거소  | ✓ 재외동포(F-4) 거소신고자 체류기간 연장허가        |        |                          |               |            |  |
|                   | ✓ 단기체류자 체류기     | > 단기체류자 체류기간연장허가                   |        |                          |               |            |  |
| 출입국우대카드           | ✓ H-2의 근로개시 및   | ✓ H-2의 근로개시 및 취업개시 통합신고            |        |                          |               |            |  |
| 자진출국 사전신고         | ∽ 등록외국인의 체류     | ✓ 등록외국인의 체류자격 변경히가                 |        |                          |               |            |  |
|                   | ∨ 유학생(D-2) 및 어혁 | ✓ 유학생(D-2) 및 어학연수생(D-4-1) 시간제취업 허가 |        |                          |               |            |  |
|                   | ✓ 유학생(D-2) 및 어학 | ✓ 유학생(D-2) 및 어학연수생(D-4-1) 시간제취업 신고 |        |                          |               |            |  |
|                   | ∽ 체류지 변경 신고     |                                    |        |                          |               | $\bigcirc$ |  |

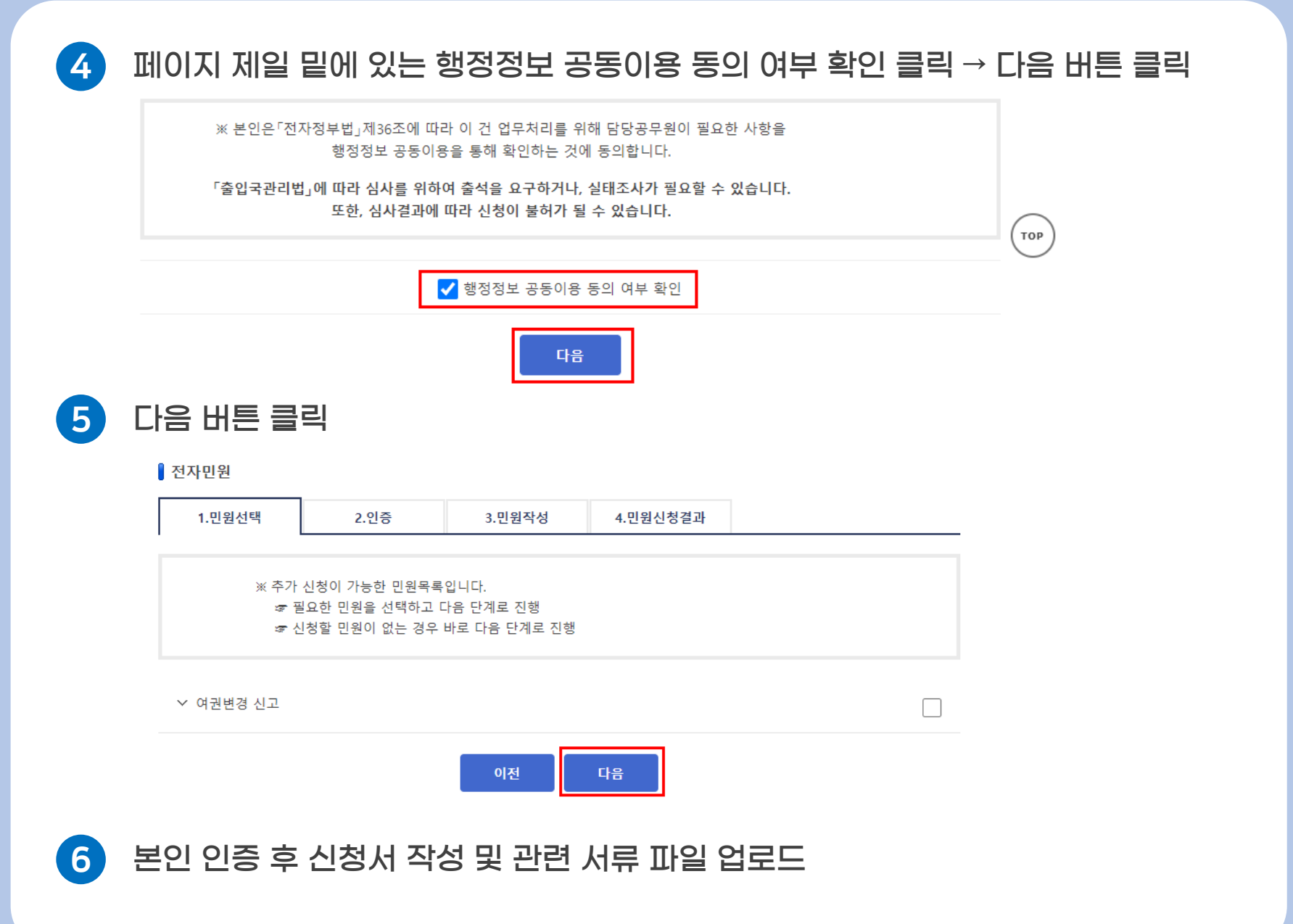